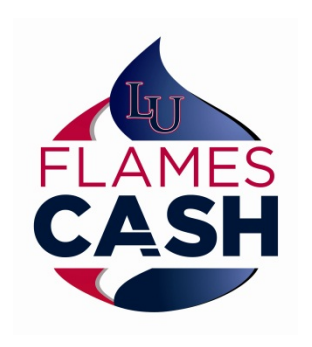

How to Guide

Using Flames Cash for Laundry

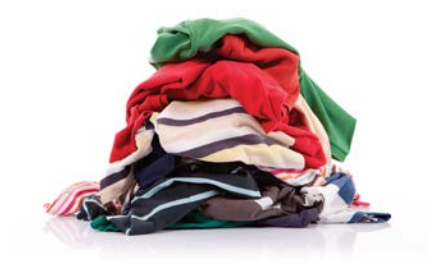

## Tap Screen to start then select Washer or Dryer on Home Screen

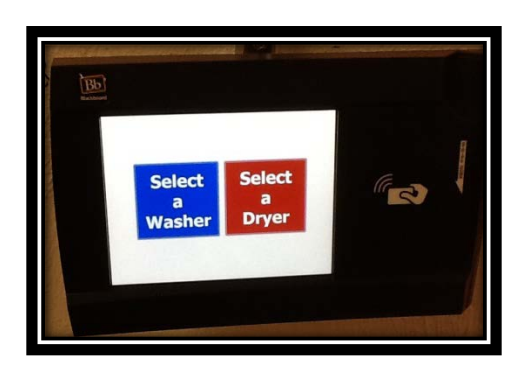

## Select the specific Washer or Dryer you would like to start

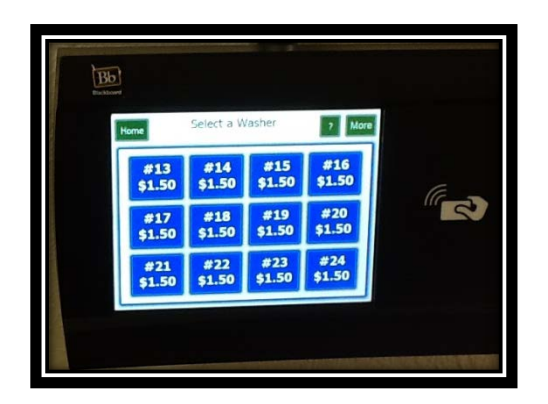

Washers highlighted in Blue = Available

Washers highlighted in Gray = Unavailable (shows time remaining)

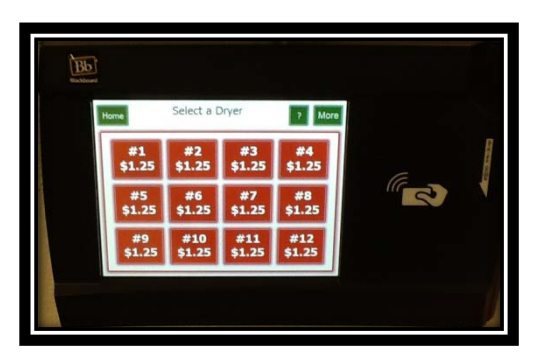

Dryers highlighted Red = Available

Dryers highlighted Gray = Unavailable (shows time remaining)

When you've selected a Washer or Dryer, you will be prompted to swipe your Flames Pass on the right side of the device

| me            | Select a V          | /asher                        | More          |   |   |
|---------------|---------------------|-------------------------------|---------------|---|---|
| #13<br>\$1.50 | #14<br>Wash<br>Cost | <b>#15</b><br>er #13<br>51.50 | #16<br>\$1.50 | G |   |
| #17<br>\$1.50 | Tap or Swipe        | card to enable.               | #20<br>\$1.50 | " | 3 |
| #21<br>\$1.50 | #22<br>\$1.50       | #23<br>\$1.50                 | #24<br>\$1.50 |   |   |

If your Flames Cash account has the appropriate funds, you will be prompted that the Washer/Dryer you selected is enabled and you can go to that Washer/Dryer and select your cycle

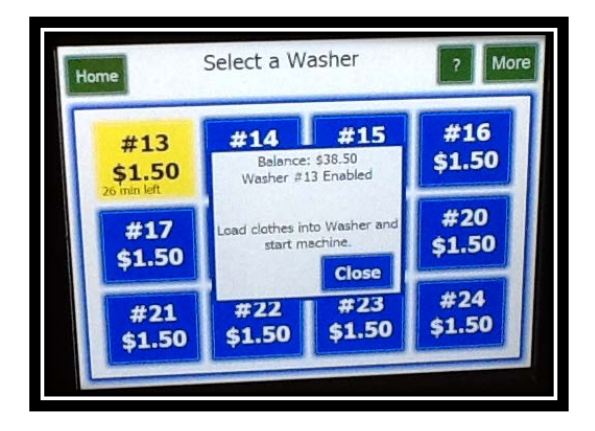

- If selecting a Dryer, the stackable unit will illuminate both if available – regardless of # selected the panel, load clothes and start cycle on either unit. The panel will adjust to unit in use.
- Your Flames Cash Balance will briefly appear on the screen.
- If your Flames Cash account does not have appropriate funds, you will be prompted that your funds are insufficient.

You will have 4 minutes to go to the Washer/Dryer you selected and start your cycle. After 4 minutes if the cycle has not begun, your transaction will be voided and your Flames Cash account will <u>not</u> be debited. You will need to start the selection process over.

Questions or Problems related to the use of this machine should be directed to Auxiliary Services at <u>vending@liberty.edu</u> or call 1-800-927-9274